# 在独立机架式服务器上配置远程密钥管理

## 目录

简<u>介</u> <u>先决条件</u> <u>要求</u> 使用的组件 背景信息 <u>SED驱动器</u> 配置 创建客户端私钥和客户端证书 在CIMC上配置KMIP服务器 验证 <u>故障排除</u> <u>相关信息</u>

# 简介

本文档介绍在独立机架式服务器上配置密钥管理互操作性协议(KMIP)。

# 先决条件

### 要求

Cisco 建议您了解以下主题:

- •思科集成管理控制器(CIMC)
- 自加密驱动器(SED)
- KMIP

## 使用的组件

本文档中的信息基于以下软件和硬件版本:

- UCSC-C220-M4S, CIMC版本: 4.1(1h)
- SED驱动器
- 800GB企业性能SAS SED SSD(10 FWPD)- MTFDJAK800MBS
- 驱动器部件ID:UCS-SD800GBEK9
- •供应商:微米
- 型号: S650DC-800FIPS
- Vormetric作为第三方密钥管理器

本文档中的信息都是基于特定实验室环境中的设备编写的。本文档中使用的所有设备最初均采用原 始(默认)配置。如果您的网络处于活动状态,请确保您了解所有命令的潜在影响。

# 背景信息

KMIP是一种可扩展的通信协议,它定义了用于在密钥管理服务器上处理加密密钥的消息格式。由于 简化了加密密钥管理,这有利于数据加密。

### SED驱动器

SED是硬盘驱动器(HDD)或固态驱动器(SSD),驱动器内置加密电路。它以透明方式加密写入介质 的所有数据,并在解锁后以透明方式解密从介质读取的所有数据。

在SED中,加密密钥本身不会离开SED硬件的范围,因此可以安全抵御操作系统级别的攻击。

SED驱动工作流程:

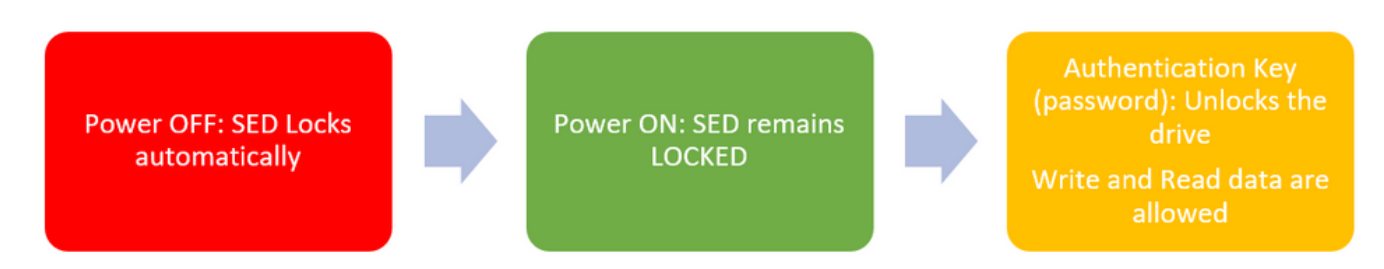

#### 1. SED驱动器流

使用**本地密钥管理**配置可以在本地获取解锁驱动器的密码,用户负责记住密钥信息。它也可以通过 远程密钥管理获取,其中从KMIP服务器创建并获取安全密钥,用户负责在CIMC中配置KMIP服务器 。

## 配置

### 创建客户端私钥和客户端证书

这些命令将使用OpenSSL包在Linux计算机上输入,而不是在Cisco IMC中。确保根CA证书和客户 端证书中的公用名相同。

注意:确保Cisco IMC时间设置为当前时间。

1.创建2048位RSA密钥。

openssl genrsa -out client\_private.pem 2048 2.使用已创建的密钥创建自签名证书。

openssl req -new -x509 -key client\_private.pem -out client.pem -days 365 3.有关获取根CA证书的详细信息,请参阅KMIP供应商文档。

注意:Vormetric要求RootCa证书中的公用名称与Vormetric主机的主机名匹配。

### 在CIMC上配置KMIP服务器

1.导航到Admin > Security Management > Secure Key Management。

清晰的配置显示 Export/Delete buttons grayed out, only Download buttons are active.

|                                                                                                    | Se Cisco Integrated Management Controller                                                                                                    |                               |                                         |                 |  |  |  |
|----------------------------------------------------------------------------------------------------|----------------------------------------------------------------------------------------------------|-------------------------------|-----------------------------------------|-----------------|--|--|--|
|                                                                                                    | Image: A security Management / Secure Key Management *                                                                                           |                               |                                         |                 |  |  |  |
| Chassis •                                                                                                    | Certificate Management Secure Key I                                                                                                    |                               |                                         |                 |  |  |  |
| Compute                                                                                                    | Download Root CA Certificate   Export Root CA Certificate   Delete Root CA Certificate   Download Client Certificate   Export Client Certificate |                               |                                         |                 |  |  |  |
| Networking •                                                                                                    | Delete Client Certificate   Download Client Private Key   Export Client Private Key   Delete Client Private Key   Delete KMIP Login              |                               |                                         |                 |  |  |  |
| Thomas in a second second seco | Enable Secure Key Management:                                                                                                    | Enable Secure Key Management: |                                         |                 |  |  |  |
| Storage +                                                                                                    | KMIP Servers                                                                                                    |                               |                                         |                 |  |  |  |
| Admin 👻                                                                                                    | Delete Test Connection                                                                                                    |                               |                                         |                 |  |  |  |
| User Management                                                                                                    | ID IP Addres                                                                                                    | s Port                        | Timeout                                 |                 |  |  |  |
| Networking                                                                                                    | 1                                                                                                    | 5696                          | 5                                       |                 |  |  |  |
| Communication Services                                                                                                    | 2                                                                                                    | 5696                          | 5                                       |                 |  |  |  |
| Security Management                                                                                                    |                                                                                                    |                               |                                         |                 |  |  |  |
| Event Management                                                                                                    | ▼ KMIP Root CA Certificate                                                                                                    |                               | ▼ KMIP Client Certific                  | ate             |  |  |  |
| Firmware Management                                                                                                    | Server Root CA Certificate:                                                                                                    | Not Available                 | Client Certificate                      | c Not Available |  |  |  |
| Utilities                                                                                                    | Download Status:                                                                                                    | NONE                          | Download Statu                          | K NONE          |  |  |  |
| Device Connector                                                                                                    | Download Progress:                                                                                                    | 0                             | Download Progress                       | к 0             |  |  |  |
|                                                                                                    | Export Status:                                                                                                    | NONE                          | Export Statu                            | < NONE          |  |  |  |
|                                                                                                    | Export Progress:                                                                                                    | 0                             | Export Progress                         | к 0             |  |  |  |
|                                                                                                    | <ul> <li>KMIP Login Details</li> </ul>                                                                                                    |                               | <ul> <li>KMIP Client Private</li> </ul> | Key             |  |  |  |
|                                                                                                    | Use KMIP Login:                                                                                                    | 0                             | Client Private Key                      | Not Available   |  |  |  |
|                                                                                                    | Login name to KMIP Server:                                                                                                    | Enter User Name               | Download Statu                          | < NONE          |  |  |  |
|                                                                                                    | Password to KMIP Server:                                                                                                    |                               | Download Progress                       | κ 0             |  |  |  |
|                                                                                                    | Change Password:                                                                                                    |                               | Export Statu                            | E NONE          |  |  |  |
|                                                                                                    |                                                                                                    |                               | Export Progress                         | к 0             |  |  |  |
|                                                                                                    |                                                                                                    |                               |                                         |                 |  |  |  |

2.单击IP地址并设置KMIP服务器的IP,确保您能够访问它,如果默认端口已被使用,则无需更改任 何其他内容,然后保存更改。

#### Enable Secure Key Management: 🗹

### KMIP Servers

| Delete Test Connection |    |               |        |         |  |  |  |
|------------------------|----|---------------|--------|---------|--|--|--|
|                        | ID | IP Address    | Port   | Timeout |  |  |  |
|                        | 1  | 10.104.253.26 | 5696   | 5       |  |  |  |
|                        | 2  | Save I Cance  | el 596 | 5       |  |  |  |
|                        |    |               |        |         |  |  |  |

### 3.将证书和私钥下载到服务器。您可以下载 .pem file or just paste the content.

| chaore becare ney | Management:                        |      |         |                                    |
|-------------------|------------------------------------|------|---------|------------------------------------|
| MIP Servers       |                                    |      |         | Download Root CA Certificate       |
|                   |                                    |      |         |                                    |
| ID                | IP Address                         | Port | Timeout | O Download from remote location    |
| 0 1               | 10.104.253.26                      | 5696 | 5       | O Download through browser Client  |
| 2                 |                                    | 5696 | 5       | Paste Content                      |
|                   |                                    |      |         | Paste Root CA Certificate Content: |
| KMIP Root C       | A Certificate                      |      |         |                                    |
| Server            | Root CA Certificate: Not Available |      |         |                                    |
|                   | Download Status: NONE              |      |         |                                    |
|                   | Download Progress: 0               |      |         |                                    |
|                   | Export Status: NONE                |      |         | Download Root CA Certificate Close |
|                   |                                    |      |         |                                    |

4.上传证书时,您会看到证书显示为Available,对于未上传的缺失证书,您会看到Not Available。

仅当所有证书和私钥都已成功下载到CIMC时,才能测试连接。

| <ul> <li>KMIP Root CA Certificate</li> </ul>                                                                                                    |                 | <ul> <li>KMIP Client Certificate</li> </ul>                                                                                                    |  |  |  |  |
|----------------------------------------------------------------------------------------------------|-----------------|----------------------------------------------------------------------------------------------------|--|--|--|--|
| Server Root CA Certificate:                                                                                                    | Available       | Client Certificate: Not Available                                                                                                    |  |  |  |  |
| Download Status:                                                                                                    | NONE            | Download Status: NONE                                                                                                    |  |  |  |  |
| Download Progress:                                                                                                    | 0               | Download Progress: 0                                                                                                    |  |  |  |  |
| Export Status:                                                                                                    | COMPLETED       | Export Status: COMPLETED                                                                                                    |  |  |  |  |
| Export Progress:                                                                                                    | 100             | Export Progress: 100                                                                                                    |  |  |  |  |
| ✓ KMIP Login Details                                                                                                    |                 | <ul> <li>KMIP Client Private Key</li> </ul>                                                                                                    |  |  |  |  |
| ▼ KMIP Login Details                                                                                                    |                 | <ul> <li>KMIP Client Private Key</li> </ul>                                                                                                    |  |  |  |  |
| <ul> <li>KMIP Login Details</li> <li>Use KMIP Login:</li> </ul>                                                                                                  | 0               | KMIP Client Private Key     Client Private Key: Not Available                                                                                                    |  |  |  |  |
| <ul> <li>KMIP Login Details</li> <li>Use KMIP Login:</li> <li>Login name to KMIP Server:</li> </ul>                                                              | Enter User Name | KMIP Client Private Key     Client Private Key: Not Available     Download Status: NONE                                                                                               |  |  |  |  |
| <ul> <li>KMIP Login Details</li> <li>Use KMIP Login:</li> <li>Login name to KMIP Server:</li> <li>Password to KMIP Server:</li> </ul>                            | Enter User Name | KMIP Client Private Key     Client Private Key: Not Available     Download Status: NONE     Download Progress: 0                                                                      |  |  |  |  |
| <ul> <li>KMIP Login Details         Use KMIP Login:         Login name to KMIP Server:         Password to KMIP Server:         Change Password:     </li> </ul> | Enter User Name | <ul> <li>KMIP Client Private Key</li> <li>Client Private Key: Not Available</li> <li>Download Status: NONE</li> <li>Download Progress: 0</li> <li>Export Status: COMPLETED</li> </ul> |  |  |  |  |

5.(可选)一旦您拥有所有证书,您可以选择添加KMIP服务器的用户和密码,此配置仅作为第三方 KMIP服务器受SafeNet支持。

6.测试连接,如果证书正确,并且可以通过配置的端口访问KMIP服务器,则会看到连接成功。

| →E <sup>utadu</sup> Cisco Integrated Management Controller |                                                                                                    |                   |                       |                                 | query on kmip-server run successfully! |             |                       |  |  |
|------------------------------------------------------------|----------------------------------------------------------------------------------------------------|-------------------|-----------------------|---------------------------------|----------------------------------------|-------------|-----------------------|--|--|
| <b>)</b> /                                                 | / / Security Management / Secure Key Management *                                                                                                    |                   |                       |                                 |                                        |             |                       |  |  |
| Certifi                                                    | cate Management                                                                                                    | Secure Key        | Management S          | ecurity Confi                   | guration                               |             | UN .                  |  |  |
| Dow                                                        | ninad Roct CA Catlific                                                                                                    | ate   Export Root | CA Cartificata   Dala | In Root CA Ca                   | rificata   Download Client Catilic     | ste i Evro  | e Chard Cardiersten 1 |  |  |
| Dele                                                       | Delete Client Certificate   Download Client Private Key   Export Client Private Key   Delete Kim   Delete Kim |                   |                       |                                 |                                        |             |                       |  |  |
|                                                            |                                                                                                    |                   |                       |                                 |                                        |             |                       |  |  |
| En                                                         | able Secure Key Ma                                                                                                    | nagement: 🕑       |                       |                                 |                                        |             |                       |  |  |
| KM                                                         | IIP Servers                                                                                                    |                   |                       |                                 |                                        |             |                       |  |  |
|                                                            | Delete Test Co                                                                                                    | nnection          |                       |                                 |                                        |             |                       |  |  |
|                                                            | ID                                                                                                    | IP Addres         | 15                    | Port                            | Timeout                                |             |                       |  |  |
|                                                            | ] 1                                                                                                    | 10.104.253        | .26                   | 5696                            | 5                                      |             |                       |  |  |
| C                                                          | 2                                                                                                    |                   |                       | 5696                            | 5                                      |             |                       |  |  |
|                                                            |                                                                                                    |                   |                       |                                 |                                        |             |                       |  |  |
|                                                            | KMIP Root CA C                                                                                                    | ertificate        |                       |                                 | ✓ KMIP Client                          | Certificat  | te                    |  |  |
|                                                            | Server Root                                                                                                    | t CA Certificate: | Available             |                                 | Client C                               | ertificate: | Available             |  |  |
|                                                            | Do                                                                                                    | ownload Status:   | NONE                  |                                 | Downloa                                | ed Status:  | NONE                  |  |  |
|                                                            | Down                                                                                                    | nload Progress:   | 0                     |                                 | Download                               | Progress:   | 0                     |  |  |
|                                                            |                                                                                                    | Export Status:    | COMPLETED             |                                 | Expo                                   | ert Status: | COMPLETED             |  |  |
|                                                            | E                                                                                                    | xport Progress:   | 100                   |                                 | Export                                 | Progress:   | 100                   |  |  |
| ▼ KMIP Login Details                                       |                                                                                                    |                   |                       | <ul> <li>KMIP Client</li> </ul> | Private K                              | ley         |                       |  |  |
|                                                            | U                                                                                                    | ise KMIP Login:   |                       |                                 | Client Pri                             | vate Key:   | Available             |  |  |
|                                                            | Login name t                                                                                                    | to KMIP Server:   | Enter User Name       |                                 | Downloa                                | ed Status:  | NONE                  |  |  |
|                                                            | Password t                                                                                                    | to KMIP Server:   |                       |                                 | Download                               | Progress:   | 0                     |  |  |
|                                                            | Cha                                                                                                    | ange Password:    |                       |                                 | Expo                                   | ert Status: | COMPLETED             |  |  |
|                                                            |                                                                                                    |                   |                       |                                 | Export                                 | Progress:   | 100                   |  |  |

7.一旦我们与KMIP的连接成功,您可以启用远程密钥管理。

导航到网络>模块化Raid控制器>控制器信息。

选择Enable Drive Security,然后选择Remote Key Management。

**注意:**如果之前启用了**本地密钥管理**,则会要求您输入当前密钥以便进行远程管理

| Controller Info Physical Drive Info                                                                                                    | Virtual Drive Info Battery Backup Unit    | Storage Log                                                  |  |  |  |  |  |  |
|----------------------------------------------------------------------------------------------------|-------------------------------------------|--------------------------------------------------------------|--|--|--|--|--|--|
| Create Virtual Drive from Unused Physical Drives   Create Virtual Drive from an Existing Virtual Drive Group   Import Foreign Config   Clear Foreign Config                  |                                           |                                                              |  |  |  |  |  |  |
| Clear Boot Drive   Get Storage Firmware Log                                                                                                    | inable Drive Security                     | Clear Cache   Clear all Configuration   Set Factory Defaults |  |  |  |  |  |  |
| Switch to Remote Key Management   Switch to Le                                                                                                    | ocal Key Management                       |                                                              |  |  |  |  |  |  |
| Enable Drive Security       Image: Controller Security: Disabled         Comp       Key Management:       Remote Key Management       Local Key Management       al: 300 sec |                                           |                                                              |  |  |  |  |  |  |
| Conti                                                                                                    |                                           | Save Cancel te: 30 %                                         |  |  |  |  |  |  |
| RAID Chip Temperature                                                                                                    | e: 68                                     | Patrol Read Rate: 30 %                                       |  |  |  |  |  |  |
| Storage Firmware Log Status                                                                                                    | s: Not Downloaded                         | Consistency Check Rate: 30 %                                 |  |  |  |  |  |  |
|                                                                                                    |                                           | Reconstruction Rate: 30 %                                    |  |  |  |  |  |  |
| <ul> <li>Firmware versions</li> </ul>                                                                                                    |                                           | Cache Flush Interval: 4 sec                                  |  |  |  |  |  |  |
| Product Name                                                                                                    | Cisco 12G Modular Raid Controller with: ( | May Drives To Onis Up At Oness                               |  |  |  |  |  |  |

## 验证

使用本部分可确认配置能否正常运行。

从CLI,您可以验证配置。

1.验证是否已启用KMIP。

C-Series-12# scope kmip C-Series-12 /kmip # show detail Enabled: yes 2.检验IP地址、端口和超时。

C-Series-12 /kmip # show kmip-server Server number Server domain name or IP address Port Timeout

### 3.验证证书是否可用。

C-Series-12 /kmip # show kmip-client-certificate KMIP Client Certificate Available: 1 C-Series-12 /kmip # show kmip-client-private-key KMIP Client Private Key Available: 1 C-Series-12 /kmip # show kmip-root-ca-certificate KMIP Root CA Certificate Available: 1

### 4.验证登录详细信息。

C-Series-12 /kmip # show kmip-login Use KMIP Login Login name to KMIP server Password to KMIP server ------ no \*\*\*\*\*\* 5 测计字体控

5.测试连接。

C-Series-12 /kmip # C-Series-12 /kmip # scope kmip-server 1 C-Series-12 /kmip/kmip-server # test-connectivity Result of test-connectivity: query on kmip-server run successfully!

## 故障排除

目前没有针对此配置的故障排除信息。

如果与KMIP服务器的测试连接失败,请确保可以ping通服务器。

| cisco Cisco Integrated Management Controller                                                                                                    |                                              |                    | ÷ 🗸 2                         |   | ¢ |
|----------------------------------------------------------------------------------------------------|----------------------------------------------|--------------------|-------------------------------|---|---|
| / Security Management / Secure Key Management                                                                                                    | Retresh   Host Pow                           | ar Launch KVM Ping | CIMC Reboot   Locator LED   @ | • |   |
| rtificate Management Secure Key Management Security Cont                                                                                                    | ouration<br>Ping Details                     | _                  | e ×                           |   | ~ |
| Download Root CA Certificate   Export Root CA Certificate   Delete Root CA Ce<br>Delete Client Certificate   Download Client Private Key   Export Client Private Ke | * Hostname/IP Address<br>* Number of Retries | 10.104.253.26<br>3 |                               |   |   |
| Enable Secure Key Management: 🗹                                                                                                    | * Timeout<br>Ping Status                     | 10<br>Success      | Details                       |   |   |
| KMIP Servers Delete Test Connection                                                                                                    |                                              | P                  | ing Cancel                    |   |   |

确保在CIMC和KMIP服务器上打开端口5696。您可以在我们的PC上安装NMAP版本,因为此命令在CIMC上不可用。

您可以在本地计算机上安装<u>NMAP</u>,以测试端口是否打开;在文件安装目录下,使用以下命令:

nmap <ipAddress> -p <port>

输出显示KMIP服务的开放端口:

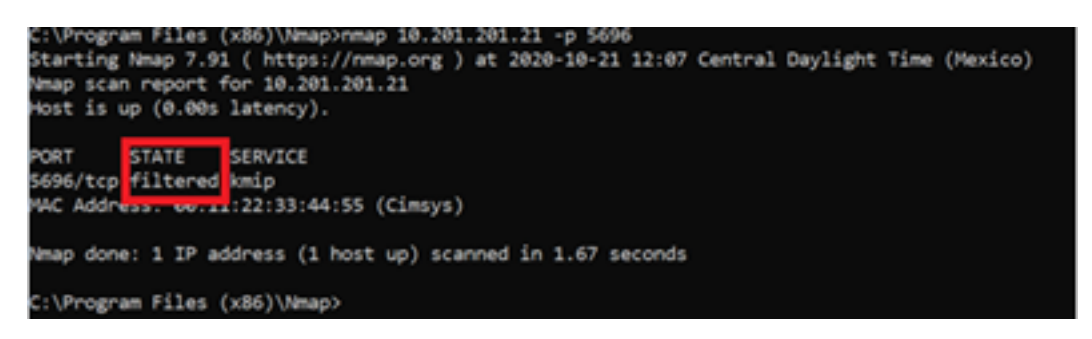

输出显示KMIP服务的关闭端口:

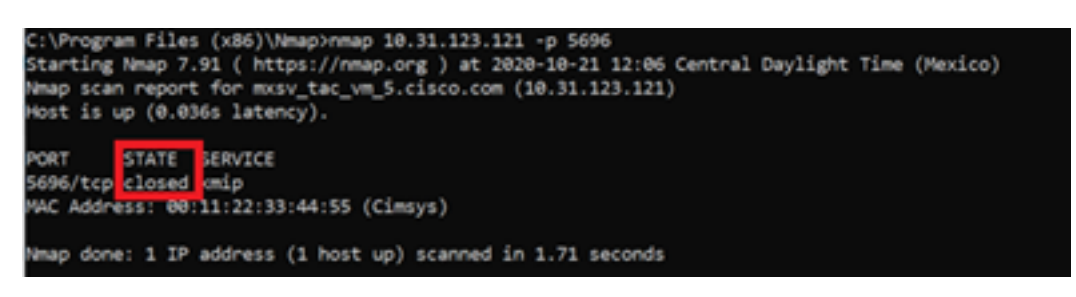

# 相关信息

- C系列配置指南 自我加密驱动器
- C系列配置指南 密钥管理互操作性协议
- <u>技术支持和文档 Cisco Systems</u>

### 关于此翻译

思科采用人工翻译与机器翻译相结合的方式将此文档翻译成不同语言,希望全球的用户都能通过各 自的语言得到支持性的内容。

请注意:即使是最好的机器翻译,其准确度也不及专业翻译人员的水平。

Cisco Systems, Inc. 对于翻译的准确性不承担任何责任,并建议您总是参考英文原始文档(已提供 链接)。